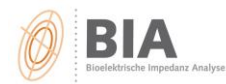

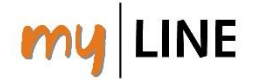

Wie können Sie Daten aus einer alten BodyComposition-Version in die Software BodyComposition V9.0M einspielen?

## Schritt 1: Am "alten" PC eine Datensicherung (Backup) durchführen:

- 1. Software BodyComposition öffnen
- 2. "DATEI SICHERUNG ERSTELLEN" wählen

|         | Datei Optionen Benutzerverwaltung Hilfe                        |        |
|---------|----------------------------------------------------------------|--------|
|         | Datenbank wählen                                               |        |
|         | Import                                                         | •      |
|         | Export                                                         |        |
| $\land$ | Sicherung erstellen                                            | eichem |
|         | Sicherung wiederherstellen                                     | Ausw   |
|         | N:\AENGUS\8_Magazin\Backup\2014\01_2014\Winter\20131203_173808 | liter  |
|         |                                                                |        |

Pfad suchen (z.B auf einen USB-Stick) → dorthin wird das Backup dann gespeichert.

Voreingestellt ist der Backupordner auf "Laufwerk C – Medical -Bodycomp V8.5/V9.0 – Backup"!

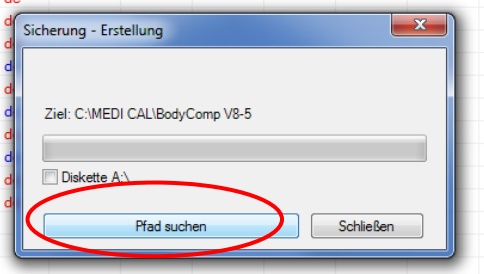

|                            | 🗸 📃 Desktop                          |                 | <br> |  |           |            |
|----------------------------|--------------------------------------|-----------------|------|--|-----------|------------|
|                            | > 🐔 OneDrive                         |                 |      |  |           |            |
|                            | > 🤱 Vanessa Mühl                     | I               |      |  |           |            |
|                            | > 💻 Dieser PC                        |                 |      |  |           |            |
| _                          | Bibliotheken                         |                 |      |  |           |            |
| $\boldsymbol{\mathcal{C}}$ | > 👝 USB DISK (H:)                    |                 |      |  |           |            |
|                            | 🔰 产 Netzwerk                         |                 | ×    |  |           |            |
|                            | Dateiname:                           | 20161220_085554 |      |  |           | ~          |
|                            | Dateityp:                            | ZIP             |      |  |           | ~          |
|                            | <ul> <li>Ordner ausblende</li> </ul> | 'n              |      |  | Speichern | Abbrechen: |

4. Es wird eine zip-Datei erstellt.

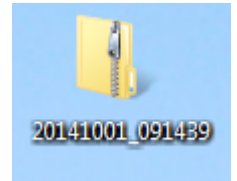

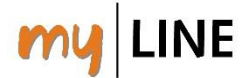

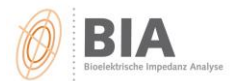

## Schritt 2: Am "neuen" PC die Daten importieren

- Am "neuen" PC die BodyComposition V9.0 installieren und öffnen (Download von: <u>https://www.aengus.at/koerperanalyse/bodycomposition-update/</u>)
- 2. Den USB-Stick mit dem Backup am PC anstecken
- 3. In der Software "DATEI Import Bodycomposition V8/V9" wählen
- Pfad suchen (hier den Pfad zum USB-Stick wählen, wo die zip-Datei gespeichert wurde)
   Hinweis: bei Dateityp "BodyComposition – Backup (\*zip)" wählen

| Datei     | dyComposition V9.0.14325 - Prof<br>Optionen Benutzerverwaltun<br>Datenbank wählen | essional<br>J Hilfe                            | Adiposa, Diät                                       |                                                                                     |   |
|-----------|-----------------------------------------------------------------------------------|------------------------------------------------|-----------------------------------------------------|-------------------------------------------------------------------------------------|---|
| $\langle$ | Import<br>Export<br>Sicherung erstellen<br>Sicherung wiederherstellen             | Import (B     BodyCom     Fremddat     XML-Imp | odyComposition V7-99<br>iposition V8/V9<br>en<br>on | arwaltg                                                                             |   |
|           |                                                                                   | RIA-Acces                                      | r fila                                              |                                                                                     |   |
|           | 2014111<br>XY (E 🖵                                                                | 1_114215                                       | 20141112_135037                                     | 20141119_094509                                                                     | - |
|           | Dateiname:                                                                        |                                                | Bodyt     Bodyt     Bodyt     Acces                 | Composition - Backup (*.:<br>Composition<br>Composition - Backup (*.:<br>ss (*.mdb) |   |

5. Import starten. Fertig!

|   | BodyComposition Import                                                     |
|---|----------------------------------------------------------------------------|
|   | Importieren Sie hier Patientendaten und<br>Messungen nach BodyComposition. |
|   | Pfad suchen                                                                |
| 1 | Import starten                                                             |